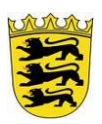

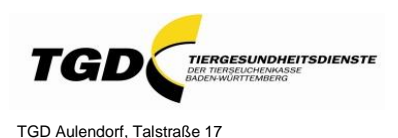

tadaulendorf@tsk-bw-tad.de

Löwenbreitestr. 18/20, 88326 Aulendorf poststelle@stuaau.bwl.de

# HIT-Impfeintrag - Bedienungsanleitung für Rinderhalter

Die Blauzungenkrankheit (BT) hat Baden-Württemberg erreicht. Deshalb bietet das Land und die Tierseuchenkasse Baden-Württemberg die Impfung für Rinder, Schafe und Ziegen an. Die Impfung stellt den einzig wirksamen Schutz vor einer Erkrankung dar und erspart den Tieren unnötige Schmerzen und Leid. Die Dokumentation der Impfung ist vorgeschrieben und sehr wichtig, damit Tiere auch bei einem möglichen Viruseintrag unter best. Voraussetzungen gehandelt werden können. Insbesondere für den Handel von Kälbern ist es wichtig, dass diese Biestmilch von Kühen erhalten, deren BT-Impfung in HIT eingetragen ist.

### Voraussetzungen:

- HIT-Zugang
- Jedem Rinderhalter wird unter seiner Registriernummer in HI-Tier der neue **Betriebstyp 920** zugeordnet. Dieser Betriebstyp gilt nur für die Eingabe im Rahmen der BT-Impfung.

### Kurzbeschreibung: Es sind 2 Vorgehensweisen möglich

a) mit Impfliste:

- Vor der Impfung des (Teil-)Bestandes wird in HIT eine Impfliste erstellt.
- Mit Hilfe dieser Impfliste werden die Tiere im Stall geimpft und ggf. abgehakt; nicht geimpfte Tiere werden gekennzeichnet.
- Nach erfolgter Impfung und Ausstellen der Impfbestätigung (z.B. unterzeichnete Impfliste) durch den Impftierarzt wird diese Impfliste in HIT wieder aufgerufen. Bei nicht geimpften Tieren wird das bereits gesetzte Häkchen entfernt und bei den restlichen geimpften Tieren kann die Impfung mit einem Klick dokumentiert werden.

#### b) ohne Impfliste:

- Ein Impfeintrag ist auch ohne das Erstellen einer Impfliste direkt über "Eingabe Bestandsregister " möglich; s. S.7.
- In diesem Fall schriftlicher Nachweis der erfolgten Impfung z.B. durch eine Kopie des ausgefüllten Zuschuss-Antrages der TSK möglich.

<u>Wichtig:</u> bei Rindern keine Impfmeldung unter dem Menüpunkt <u>Eingabe Bestandimpfung</u>, sondern ausschließlich Einzeltier-bezogene Meldung z.B. unter Menüpunkt <u>Eingabe Bestandsregister</u> oder <u>Eingabe Einzeltier</u>. Nur dadurch erhält das Einzeltier einen Impfstatus, welcher Voraussetzung für die Anerkennung der Impfung beim Verbringen aus der Sperrzone und das Ausstellen einer Tierhaltererklärung bei Kälbern ist.

# a) Eingabe mit Impfliste:

## Vor der Impfung

#### Erstellen der Impfliste:

Menü-Seite → Allgemeine Funktionen zur Tiergesundheit

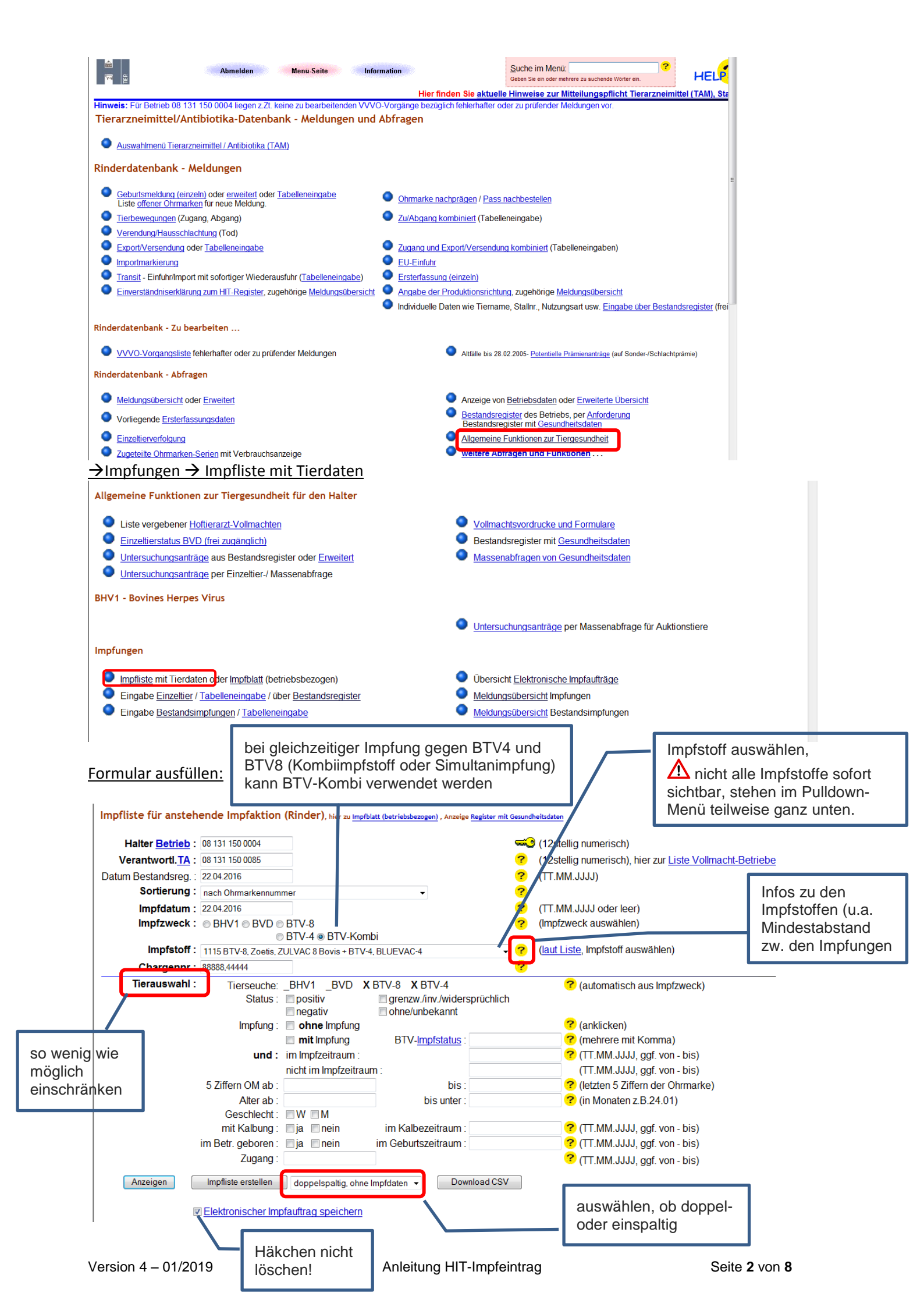

Impfstoffe: sind schon hinterlegt.

Chargen-Nr. eingeben, bei Simultanimpfung beide Chargen-Nr. durch Komma getrennt eingeben.

<u>Tierauswahl:</u> so wenig wie möglich einschränken; z.B. Angabe in Monaten, ab welchem Alter geimpft werden soll; wenn keine Angaben gemacht werden, werden automatisch alle Tiere angezeigt.

Anzeigen: Liste wird zuvor im HIT-Format (nicht veränder- und nicht ausdruckbar) angezeigt.

Impfliste erstellen: Liste wird zum Ausdrucken im PDF-Format angezeigt.

#### **<u>BTV-Impfliste</u>**: (es gibt 2 Varianten)

<u>1. Seite:</u> (diese ist bei beiden Varianten gleich)

| ен — — — — — — — — — — — — — — — — — — —                                                                                                    | BTV-8,4 -                                                                                                    | Impfliste                                                                                                    |
|----------------------------------------------------------------------------------------------------|----------------------------------------------------------------------------------------------------|----------------------------------------------------------------------------------------------------|
| Tierbesitzer                                                                                                    |                                                                                                    | Tierarzt                                                                                                    |
| Name-4<br>Str-0<br>12345 Ort-4<br>Posteltzahl Wehnort                                                                                                    | 04<br>Kreis 131                                                                                                    | III IIIIIIIIIIIIIIIIIIIIIIIIIIIIIIIIII                                                                                                    |
| Datum Bestandsregiste<br>Stand Impfliste:<br>Impfdatum:<br>Impfzweck:<br>Impfstoff:<br>Chargennummer:                                                                                                    | r: 22.04.2016<br>22.04.2016/08.40.14<br>22.04.2016<br>BTV, Blue Tongue (Kombi<br>BTV-8, Zoetis, ZULVAC 81<br>88888,44444                                                                                                    | tatsächl. Impfdatum:                                                                                                    |
| Tierauswahl:<br>Sortierung:<br>8 Sätze im Bestandsreg                                                                                                    | Gesamtbestand<br>nach Ohrmarkennummer<br>jister, davon <b>8 Tiere</b> für die li                                                                                                    | mpfung ausgewählt.                                                                                                    |
| Anzani der tätsachlich (                                                                                                    | jeimpilen Here: (                                                                                                    | ians adweichend)                                                                                                    |
| Bemerkungen:                                                                                                    |                                                                                                    |                                                                                                    |
| Es wurden alle nachfolgend aufg<br>Bestandes dem unterzeichnend<br>(Nicht geimpfte Tiere sind zu stri<br>Ich erklare mich mit der elektron<br>Tiere einschl. der Einstellung der<br>m Rahmen der amtlichen Tier<br>Die Impfstoffkosten werden v<br>Voraussetzungen für eine koster | yelisteten impfpflichtigen Tiere meines<br>en Tierarzt zur Impfung vorgestellt.<br>sichen)<br>impfaden in der H-Tier-Datenbank<br>euchenbekämping einverstaden.<br>on mir gefragen, falls die<br>nöse impfung nicht vorliegen. | Die Impfung erfolgte gemäß gölligen Varondnungen. Varwalbungs-<br>vorschriften bzw. Leitlinen und nach Angaben des Ingebetilterschliers.<br>Ohne Unterschrift des Terbestärzes werden die Impfachflichteten von<br>mit gefragen, falls die Voraussetzungen für eine kosteniose impfung<br>nicht vorligen.<br>Impfung in HIT eingetragen am |
| Unterschrift des B                                                                                                    | lesitzers                                                                                                    | Unterschrift des Tierarztes                                                                                                    |

Folgeseite(n) bei Variante 1: "mit letzten 3 Impfungen" und Feld zum Abhaken

Vorteile: Angabe der letzten 3 Impfdaten, Feld zum Abhaken der geimpften Tiere im Stall. Nachteile: mehr Papier (26 Tiere auf einem Blatt)

Auftraggeber: 08 131 150 0085 Auftragsnummer: 8

# BTV-8,4 - Impfliste

Tierbesitzer 276 08 131 150 0004 Registriernummer

Name-4

276 08 131 150 0085 Registriernummer Tierarzt

Name-1311500085

Datum Bestandsregister 22.04.2016

BHV1-positive Tiere grau markiert

|    |                 |         | BTV-8.4  | Alter             |                  | BTV-8,4Impfdaten |                 |  |      |  |
|----|-----------------|---------|----------|-------------------|------------------|------------------|-----------------|--|------|--|
| Nr | Ohrmarke        | geimpft | Status   | (Monate,<br>Tage) | Stammdaten       | Ges.             | letzten 3 Impfu |  | ngen |  |
| 1  | DE 08 131 15400 |         | IMU / IM | 207,21            | 01.01.1999/W/SBT | 1                | 22.04.2016      |  |      |  |
| 2  | DE 08 131 15401 |         | IMU / IM | 135,21            | 01.01.2005/W/SBT | 1                | 22.04.2016      |  |      |  |
| 3  | DE 08 131 15402 |         | IMU / IM | 123,21            | 01.01.2006/W/SBT | 1                | 22.04.2016      |  |      |  |
| 4  | DE 08 131 15403 |         | IMU / IM | 111,21            | 01.01.2007/W/SBT | 1                | 22.04.2016      |  |      |  |
| 5  | DE 08 131 15404 |         | IMU / IM | 99,21             | 01.01.2008/W/SBT | 1                | 22.04.2016      |  |      |  |
| 6  | DE 08 131 15405 |         | IMU / IM | 87,21             | 01.01.2009/W/SBT | 1                | 22.04.2016      |  |      |  |
| 7  | DE 08 131 15406 |         | IMU / IM | 75,21             | 01.01.2010/W/SBT | 1                | 22.04.2016      |  |      |  |
| 8  | DE 08 131 15407 |         | IMU / IM | 63,21             | 01.01.2011/W/SBT | 1                | 22.04.2016      |  |      |  |
|    |                 |         | ,        |                   |                  |                  |                 |  |      |  |

Folgeseite(n) bei Variante 2 "doppelspaltig, ohne Impfdaten"

Vorteile: weniger Papier (52 Tiere auf einem Blatt)

Nachteile: weniger Platz für Bemerkungen, keine Angabe der letzten Impfdaten, kein Feld zum Abhaken.

# BTV-8,4 - Impfliste

Tierarzt

Tierbesitzer 276 08 131 150 0004 Registriernummer Name-4

276 08 131 150 0085 Registriernummer Name-1311500085

Datum Bestandsregister 22.04.2016

| Nr | Ohrmarke        | BTV-8,<br>Status | Alter<br>(Monate,<br>Tage) | Stammdaten       | Nr | Ohrmarke | BTV-8,<br>Status | Alter<br>(Monate,<br>Tage) | Stammdaten |
|----|-----------------|------------------|----------------------------|------------------|----|----------|------------------|----------------------------|------------|
| 1  | DE 08 131 15400 | IMU / I          | 207,21                     | 01.01.1999/W/SBT |    |          |                  |                            |            |
| 2  | DE 08 131 15401 | IMU / I          | 135,21                     | 01.01.2005/W/SBT |    |          |                  |                            |            |
| 3  | DE 08 131 15402 | IMU / I          | 123,21                     | 01.01.2006/W/SBT |    |          |                  |                            |            |
| 4  | DE 08 131 15403 | IMU / I          | 111,21                     | 01.01.2007/W/SBT |    |          |                  |                            |            |
| 5  | DE 08 131 15404 | IMU / I          | 99,21                      | 01.01.2008/W/SBT |    |          |                  |                            |            |
| 6  | DE 08 131 15405 | IMU / I          | 87,21                      | 01.01.2009/W/SBT |    |          |                  |                            |            |
| 7  | DE 08 131 15406 | IMU / I          | 75,21                      | 01.01.2010/W/SBT |    |          |                  |                            |            |
| 8  | DE 08 131 15407 | IMU / I          | 63,21                      | 01.01.2011/W/SBT |    |          |                  |                            |            |
|    |                 |                  |                            |                  |    |          |                  |                            |            |
|    |                 |                  |                            |                  |    |          |                  |                            |            |
|    |                 |                  |                            |                  |    |          |                  |                            |            |

Stand: 22.04.2016/09.39.13

BHV1-positive Tiere grau markiert

Seite 1

# Nach der Impfung

### Wiederaufrufen der bereits erstellten Impfliste nach der Impfung:

Allgemeine Funktionen zur Tiergesundheit  $\rightarrow$  Übersicht Elektronische Impfaufträge

| ner 🔤                                                                                                    | Abmo                                                         | elden                                                                            | Menü-Seite                                            | Informa                                                                                                | tion                                                           |                                                                                                    |                                                                      |                                                                                                    | I                                     | HEL <mark>?</mark>          |                                    |                               | TEST                                    | LK                                   |                                      |
|----------------------------------------------------------------------------------------------------|--------------------------------------------------------------|----------------------------------------------------------------------------------|-------------------------------------------------------|----------------------------------------------------------------------------------------------------|----------------------------------------------------------------|----------------------------------------------------------------------------------------------------|----------------------------------------------------------------------|----------------------------------------------------------------------------------------------------|---------------------------------------|-----------------------------|------------------------------------|-------------------------------|-----------------------------------------|--------------------------------------|--------------------------------------|
| Allgemeine Fun                                                                                                    | ktionen z                                                    | ur Tiergesund                                                                    | heit für den H                                        | lalter                                                                                                 |                                                                |                                                                                                    |                                                                      |                                                                                                    |                                       |                             |                                    |                               |                                         |                                      |                                      |
| <ul> <li>Liste verget</li> <li><u>Einzeltierste</u></li> <li><u>Untersuchur</u></li> <li><u>Untersuchur</u></li> </ul> | bener <u>Hofti</u><br>atus BVD (<br>ngsanträge<br>ngsanträge | ierarzt-Vollmach<br>frei zugänglich)<br>aus Bestandsre<br>per Einzeltier-/       | <u>en</u><br>egister oder <u>Erw</u><br>Massenabfrage | <u>reitert</u>                                                                                         |                                                                | ● <u>Vo</u> l<br>● Be:<br>● <u>Ma</u>                                                                                                    | lmachtsvord<br>standsregis<br>ssenabfrag                             | drucke und<br>ter mit <u>Ges</u><br>en von Ges                                                                                                    | Formulare<br>undheitsda<br>undheitsda | iten<br>aten                |                                    |                               |                                         |                                      |                                      |
| HV1 - Bovines                                                                                                    | Herpes V                                                     | 'irus                                                                            |                                                       |                                                                                                    |                                                                | •                                                                                                    |                                                                      |                                                                                                    |                                       | L                           |                                    |                               |                                         |                                      |                                      |
| mpfungen                                                                                                    |                                                              |                                                                                  |                                                       |                                                                                                    |                                                                | • <u>on</u>                                                                                                    | ersuchungs                                                           | <u>anirage</u> pe                                                                                                    | Massena                               | birage iur Au               | KUONSU                             | ere                           |                                         |                                      |                                      |
| <ul> <li>Impfliste mit</li> <li>Eingabe Eingabe Be</li> <li>Eingabe Be</li> </ul>                                      | t Tierdaten<br>n <u>zeltier</u> / <u>Ta</u><br>estandsimp    | oder <u>Impfblatt</u> (I<br>a <u>belleneingabe</u> /<br>sfungen / <u>Tabelle</u> | betriebsbezoger<br>über <u>Bestandsr</u><br>neingabe  | n)<br><u>egister</u>                                                                                   |                                                                | O Üb<br>Me<br>Me                                                                                                    | ersicht Elek<br>Idungsüber:<br>Idungsüber:                           | tronische In<br><u>sicht</u> Impfun<br><u>sicht</u> Bestar                                                                                                    | npfaufträge<br>gen<br>ndsimpfung      | gen                         |                                    |                               |                                         |                                      |                                      |
| Übersicht Elek<br>Auftraggeb<br>Auftragsnumm                                                                           | tronische<br>er : 08 131<br>er :                             | 150 0002                                                                         | <b>?</b>                                              | (12stellig nur<br>(numerisch, g                                                                        | neriso<br>ggf. vo                                              | ch, ggf. von - bis oder<br>nn - bis)                                                                                                    | Land und K                                                           | (reis z.B. "0                                                                                                    | 9 123")                               |                             |                                    | Erst<br>Im                    | elle<br>pfli                            | r de<br>ste                          | r                                    |
| Tierhalte<br>Tierhalte<br>Impfzwed<br>Impfdatu<br>Stand Impflisi<br>Sortierun                                          | zt:<br>er:<br>ck: ■ BH<br>m:<br>te:<br>ng: @ Auf             | V1  BV[ BV[ BT BV] BT BVI BT BT BT BT BT BT BT BT BT BT BT BT BT                 | V-8_IKS ?<br>V-4<br>?<br>?                            | (12stellig nur<br>(12stellig nur<br>(leer für alle 7<br>(TT.MM.JJJJ<br>(TT.MM.JJJJ<br><b>Anzeigeum</b> | neriso<br>neriso<br>Tierse<br>, ggf.<br>, ggf.<br><b>fang:</b> | n, ggr. von - bis oder<br>h, ggf. von - bis oder<br>uchen oder spez. Tie<br>von - bis z.B. 01.01.2<br>von - bis z.B. 01.01.2<br>@ aktuelle Daten | Land und K<br>Land und K<br>rseuche au<br>009 - 01.02<br>009 - 01.02 | (reis z.B. "0<br>(reis z.B. "0<br>(r | 9 123")<br>9 123")                    | Impfzw                      | eck                                | aus                           | wäh                                     | nlen                                 |                                      |
| Zählen                                                                                                    | Sta Anzeigen                                                 | ]                                                                                |                                                       |                                                                                                    |                                                                | ⊚ auch stornierte un                                                                                                    | a Systema                                                            | aten                                                                                                    |                                       | dann Ar                     | zeig                               | jen (                         | drüc                                    | cker                                 | ۱.                                   |
| Jbersicht Impfa                                                                                                    | ufträge z                                                    | um Auftraggeb                                                                    | er 08 131 150                                         | 0002                                                                                                   |                                                                |                                                                                                    |                                                                      |                                                                                                    |                                       |                             |                                    |                               |                                         |                                      |                                      |
| Auftraggeber                                                                                                    | Auftragsnr.                                                  | Tierhalter                                                                       | Tierarzt                                              | Datum<br>Bestandsreg                                                                                   | Sort.                                                          | Stand Impfliste                                                                                                    | Impfdatum                                                            | Impfzweck                                                                                                    | Impfstoff                             | Chargen-<br>nummer          | positiv                            | Tierst                        | atus<br>grenz                           | ohne                                 | ohne mi                              |
| 08 131 150 0002<br>08 131 150 0002<br>08 131 150 0002                                                                  | 1<br>2<br>3                                                  | 08 131 150 0002<br>08 131 150 0002<br>08 131 150 0002                            | 08 131 150 0085<br>08 131 150 0085<br>08 131 150 0085 | 20.04.2016<br>20.04.2016<br>22.04.2016                                                                 | 0<br>0<br>0                                                    | 20.04.2016/09.40.08.0<br>29.01.2016/09.10.01.0<br>22.04.2016/09.50.56.0                                                                          | 20.04.2016<br>20.04.2016<br>2.04.2016                                | 10(BTX)<br>10(BTX)<br>10(BTX)                                                                                                    | 1115(X15)<br>1115(X15)<br>1101(X01)   | 12121, 56565<br>88888,44444 | N<br>N<br>N                        | N<br>N<br>N                   | N<br>N<br>N                             | N<br>N<br>N                          | N J<br>N J<br>N N                    |
| Es gibt 1 Erfolg<br>3 Datensätze im                                                                                    | smeldung<br>Bereich                                          | J:                                                                               |                                                       |                                                                                                    |                                                                |                                                                                                    |                                                                      |                                                                                                    |                                       |                             |                                    |                               |                                         |                                      |                                      |
|                                                                                                    |                                                              |                                                                                  |                                                       |                                                                                                    |                                                                |                                                                                                    |                                                                      |                                                                                                    |                                       | E<br>a<br>vo                | ntsp<br>(s.<br>usw<br>sich<br>orau | rech<br>Star<br>ähle<br>folge | nenc<br>nd li<br>en, c<br>end<br>füllte | de lı<br>mpf<br>danr<br>es t<br>es F | npflis<br>liste)<br>n öffn<br>bereif |

## Wichtig:

Der Tierhalter kann nur von ihm selbst erstellte Impflisten aufrufen. Impflisten die z. B. vom Hoftierarzt für den Betrieb des Tierhalters erstellt wurden, kann der Tierhalter nicht aufrufen. In diesem Fall besteht aber die Möglichkeit der Impfeingabe über das Bestandsregister, welches bei gleicher Sortierung und gleichem Datum in der Regel der Impfliste entspricht oder die Möglichkeit der Einzeltiereingabe (s. dazu Seiten 7-8). Erfassung der Impfungen über Bestandsregister, hier zur Einzelmeldung, Tabelleneingabe, Meldungsübersicht, Anzeige Register mit Gesundheitsdaten

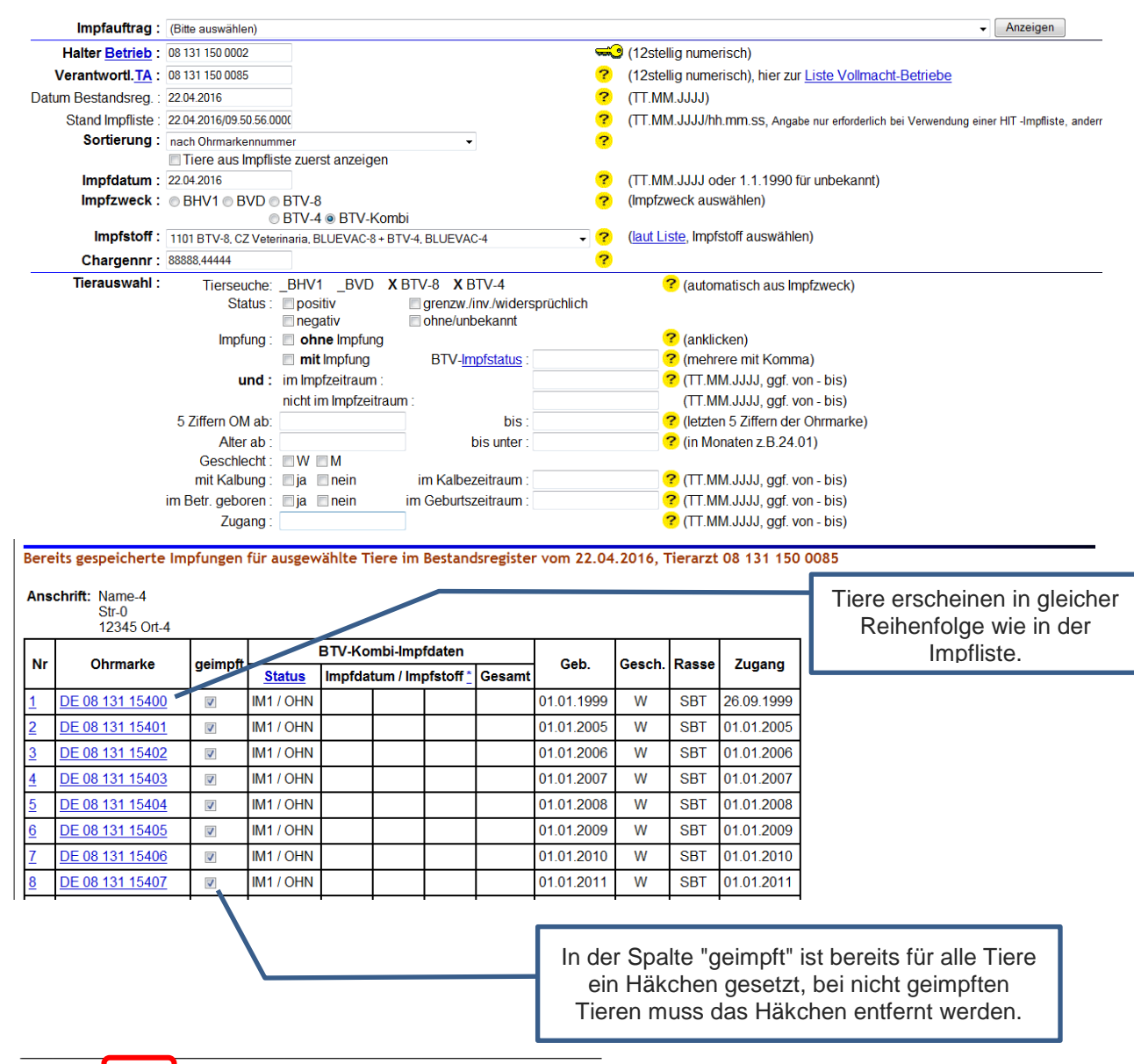

Prüfen Einfügen Anzeigen Statistik

Durch das Anklicken der Schaltfläche "Einfügen" wird die Impfung abgespeichert und die geimpften Tiere erscheinen in aufgelisteter Form

| bereits gespeicherte imprungen für ausgewanite ihre im bestandsfegister vom 09.04.2016, Herarzt <u>08.000.000.0065</u> |                 |           |            |                                                        |                                  |  |  |  |  |  |  |
|----------------------------------------------------------------------------------------------------|-----------------|-----------|------------|--------------------------------------------------------|----------------------------------|--|--|--|--|--|--|
| Nr                                                                                                    | Ohrmarke        | Impfzweck | Impfdatum  | Impfstoff                                              | Hinweis                          |  |  |  |  |  |  |
| <u>1</u>                                                                                                    | DE 08 131 14007 | BTV       | 09.04.2016 | BTV-8, Zoetis, ZULVAC 8 Bovis (noch nicht freigegeben) | Die Meldung wurde abgespeichert. |  |  |  |  |  |  |
| <u>2</u>                                                                                                    | DE 08 131 14008 | BTV       | 09.04.2016 | BTV-8, Zoetis, ZULVAC 8 Bovis (noch nicht freigegeben) | Die Meldung wurde abgespeichert. |  |  |  |  |  |  |
| <u>3</u>                                                                                                    | DE 08 131 14009 | BTV       | 09.04.2016 | BTV-8, Zoetis, ZULVAC 8 Bovis (noch nicht freigegeben) | Die Meldung wurde abgespeichert. |  |  |  |  |  |  |
| <u>4</u>                                                                                                    | DE 08 131 14010 | BTV       | 09.04.2016 | BTV-8, Zoetis, ZULVAC 8 Bovis (noch nicht freigegeben) | Die Meldung wurde abgespeichert. |  |  |  |  |  |  |
| <u>5</u>                                                                                                    | DE 08 131 14100 | BTV       | 09.04.2016 | BTV-8, Zoetis, ZULVAC 8 Bovis (noch nicht freigegeben) | Die Meldung wurde abgespeichert. |  |  |  |  |  |  |
| <u>6</u>                                                                                                    | DE 08 131 14101 | BTV       | 09.04.2016 | BTV-8, Zoetis, ZULVAC 8 Bovis (noch nicht freigegeben) | Die Meldung wurde abgespeichert. |  |  |  |  |  |  |
| Z                                                                                                    | DE 08 131 14102 | BTV       | 09.04.2016 | BTV-8, Zoetis, ZULVAC 8 Bovis (noch nicht freigegeben) | Die Meldung wurde abgespeichert. |  |  |  |  |  |  |
| <u>8</u>                                                                                                    | DE 08 131 14103 | BTV       | 09.04.2016 | BTV-8, Zoetis, ZULVAC 8 Bovis (noch nicht freigegeben) | Die Meldung wurde abgespeichert. |  |  |  |  |  |  |
| <u>9</u>                                                                                                    | DE 08 131 14104 | BTV       | 09.04.2016 | BTV-8, Zoetis, ZULVAC 8 Bovis (noch nicht freigegeben) | Die Meldung wurde abgespeichert. |  |  |  |  |  |  |
| <u>10</u>                                                                                                    | DE 08 131 14105 | BTV       | 09.04.2016 | BTV-8, Zoetis, ZULVAC 8 Bovis (noch nicht freigegeben) | Die Meldung wurde abgespeichert. |  |  |  |  |  |  |
| <u>11</u>                                                                                                    | DE 08 131 14106 | BTV       | 09.04.2016 | BTV-8, Zoetis, ZULVAC 8 Bovis (noch nicht freigegeben) | Die Meldung wurde abgespeichert. |  |  |  |  |  |  |
| <u>12</u>                                                                                                    | DE 08 131 14107 | BTV       | 09.04.2016 | BTV-8, Zoetis, ZULVAC 8 Bovis (noch nicht freigegeben) | Die Meldung wurde abgespeichert. |  |  |  |  |  |  |
| <u>13</u>                                                                                                    | DE 08 131 14108 | BTV       | 09.04.2016 | BTV-8, Zoetis, ZULVAC 8 Bovis (noch nicht freigegeben) | Die Meldung wurde abgespeichert. |  |  |  |  |  |  |
| <u>14</u>                                                                                                    | DE 08 131 14109 | BTV       | 09.04.2016 | BTV-8, Zoetis, ZULVAC 8 Bovis (noch nicht freigegeben) | Die Meldung wurde abgespeichert. |  |  |  |  |  |  |
| <u>15</u>                                                                                                    | DE 08 131 14110 | BTV       | 09.04.2016 | BTV-8, Zoetis, ZULVAC 8 Bovis (noch nicht freigegeben) | Die Meldung wurde abgespeichert. |  |  |  |  |  |  |
| <u>17</u>                                                                                                    | DE 08 131 14502 | BTV       | 09.04.2016 | BTV-8, Zoetis, ZULVAC 8 Bovis (noch nicht freigegeben) | Die Meldung wurde abgespeichert. |  |  |  |  |  |  |
| <u>18</u>                                                                                                    | DE 08 131 14902 | BTV       | 09.04.2016 | BTV-8, Zoetis, ZULVAC 8 Bovis (noch nicht freigegeben) | Die Meldung wurde abgespeichert. |  |  |  |  |  |  |
| <u>19</u>                                                                                                    | DE 10 131 14502 | BTV       | 09.04.2016 | BTV-8, Zoetis, ZULVAC 8 Bovis (noch nicht freigegeben) | Die Meldung wurde abgespeichert. |  |  |  |  |  |  |

Es gibt 2 Hinweise: Impfung für DE 08 131 14007, DE 08 131 14008, DE 08 131 14009, DE 08 131 14010, DE 08 131 14100, DE 08 131 14101, DE 08 131 14102, DE 08 131 14103, DE 08 131 14104, DE 08 131 14105, DE 08 131 14105, DE 08 13

# b) Eingabe ohne Impfliste:

Allgemeine Funktionen zur Tiergesundheit  $\rightarrow$  Impfungen  $\rightarrow$  Eingabe Einzeltier oder über Bestandsregister

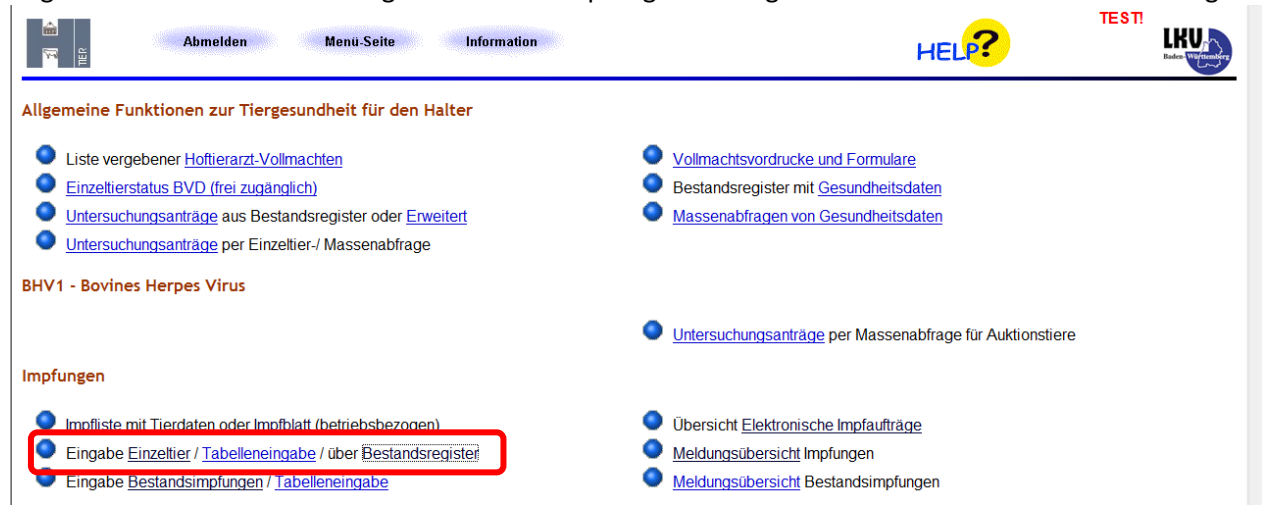

Eingabe der Impfung über das Bestandsregister:

hier keinen Impfauftrag auswählen und Stand Impfliste leer lassen

| Impfauftrag        | : (Bitte auswählen)                                                                                                    |                                                                                                    | /                                                       |                                                                                                    | ✓ Anzeigen                                                                 |
|--------------------|----------------------------------------------------------------------------------------------------|----------------------------------------------------------------------------------------------------|---------------------------------------------------------|----------------------------------------------------------------------------------------------------|----------------------------------------------------------------------------|
| Halter Betrieb     | : 08 131 150 0005                                                                                                    |                                                                                                    |                                                         | 🛹 (12stellig numerisch)                                                                                                    |                                                                            |
| Verantwortl.TA     | : 081311500085                                                                                                    |                                                                                                    |                                                         | (12stellig numerisch), hier zu                                                                                                    | ur Liste Vollmacht-Betriebe                                                |
| Datum Bestandsreg. | 28.04.2016                                                                                                    |                                                                                                    |                                                         | ? (TT.MM.JUU)                                                                                                    |                                                                            |
| Stand Impfliste    | :                                                                                                    |                                                                                                    |                                                         | (TT.MM.JJJJ/hh.mm.ss, Angat                                                                                                    | be nur erforderlich bei Verwendung einer HIT -Impfliste, andernfalls leer) |
| Sortierung         | nach Ohmarkennur                                                                                                    | nmer                                                                                                    | -                                                       | ?                                                                                                    |                                                                            |
|                    | 🗆 Tiere aus Impfl                                                                                                    | iste zuerst anzeigen                                                                                             |                                                         |                                                                                                    |                                                                            |
| Impfdatum          | : 28.04.2016                                                                                                    |                                                                                                    |                                                         | (TT.MM.JJJJ oder 1.1.1990 fü                                                                                                    | ür unbekannt)                                                              |
| Impfzweck          | : © BHV1 ⊗ BVD                                                                                                    | © BTV-8<br>© BTV-4 ⊗ BTV-⊮                                                                                       | Combi                                                   | (Impfzweck auswählen)                                                                                                    |                                                                            |
| Impfstoff          | : 1115 BTV-8, Zoetis,                                                                                                    | ZULVAC 8 Bovis + BT                                                                                              | V-4, BLUEVAC-4                                          | <ul> <li>(laut Liste, Impfstoff auswähl)</li> </ul>                                                                                                    | len)                                                                       |
| Chargennr          | 100450                                                                                                    |                                                                                                    |                                                         | 2                                                                                                    |                                                                            |
| Tierauswafi        | : Tierseuche:<br>Status :<br>Impfung :<br><b>und :</b><br>5 Ziffern OM ab:<br>Alter ab :<br>Geschlecht :<br>mit Kalbung : | BHV1_BVD_E<br>positiv<br>negativ<br>ohne Impfung<br>im Impfzeitraum :<br>nicht im Impfzeitraut<br>W MM<br>a nein | ITV-8BTV-4<br>grenzw.linbekannt<br>BTV-Impfstatus :<br> | <ul> <li>? (automatisch aus Impfzweck)</li> <li>? (anklicken)</li> <li>? (mehrere mit Komma)</li> <li>? (TT.MM.JJJJ, ggf. von - bis)</li> <li>(TT.MM.JJJJ, ggf. von - bis)</li> <li>? (In Monaten z.B.24.01)</li> <li>? (TT.MM.JJJJ, ggf. von - bis)</li> <li>? (TT.MM.JJJJ, ggf. von - bis)</li> <li>? (TT.MM.JJJJ, ggf. von - bis)</li> </ul> | so wenig wie möglich<br>einschränken, Auswahl<br>nur wo nötig              |

Hinweise zum Ausfüllen des Formulars s. auch S. 2 unten

| Es<br>10<br>Ne<br>Fü | Es gibt 2 Hinweise, 1 Erfolgsmeldung:<br>102 Tiere im Bereich, davon 102 Tiere nach den Auswahlkriterien gefunden.<br>Neuanzeige ohne Speichern möglicherweise getätigter Tabelleneingaben durchgeführt.<br>Für die Eingabe der Impfungen ist im Feld 'geimpft' ein Häcknen zu setzen und zum Speichern der Daten die Schaltfläche Einfügen zu klicken.<br>Prüfen Einfügen Anzeigen ⊮ mit Häkchen Statistik zum Stomo anzeigen Hinweise zum Stornot |                        |            |               |           |           |          |          |               |           |            |            |   |
|----------------------|----------------------------------------------------------------------------------------------------|------------------------|------------|---------------|-----------|-----------|----------|----------|---------------|-----------|------------|------------|---|
| Be                   | reit                                                                                                    | s gespeicherte Impfung | gen für au | isgewählte Ti | iere im E | Bestandsn | egister  | vom 28.0 | )4.2016, Tier | arzt 08 4 | 136 008    | 0154       |   |
| Ar                   | Anschrift: Häkchen bei den nicht geimpften Tieren entfernen.                                                                                                    |                        |            |               |           |           |          |          |               |           |            |            |   |
|                      | BTV Kombi Impfraten                                                                                                    |                        |            |               |           |           |          |          |               |           |            |            | ] |
| "                    | ۱r                                                                                                    | Ohrmarke               | geimpfi    | Status        | Impfda    | tum / Imp | fstoff * | Gesamt   | Geb.          | Gesch.    | sch. Rasse | Zugang     |   |
| 1                    |                                                                                                    | DE 07 681 39787        | <b>V</b>   | WDA/OHN       |           |           |          |          | 24.08.2002    | w         | RBT        | 11.08.2014 |   |
| 2                    |                                                                                                    | DE 07 685 67273        | <b>V</b>   | WDA/OHN       |           |           |          |          | 25.05.2006    | W         | RBT        | 20.11.2014 |   |
| 3                    |                                                                                                    | DE 07 689 28148        | V          | WDA/OHN       |           |           |          |          | 26.12.2006    | W         | RBT        | 26.08.2014 |   |
| <u>4</u>             |                                                                                                    | DE 07 689 28151        | V          | WDA/OHN       |           |           |          |          | 17.01.2007    | W         | RBT        | 30.11.2014 |   |
| <u>5</u>             |                                                                                                    | DE 07 689 28183        | <b>V</b>   | I2F / OHN     |           |           |          |          | 16.05.2008    | W         | RBT        | 11.08.2014 |   |
| <u>6</u>             |                                                                                                    | DE 07 689 28207        | <b>V</b>   | OHN / OHN     |           |           |          |          | 17.09.2009    | W         | RDN        | 11.08.2014 |   |
| Z                    |                                                                                                    | DE 08 125 02583        |            | I2F / OHN     |           |           |          |          | 28.02.2003    | W         | BV         | 11.08.2014 |   |
| 8                    |                                                                                                    | DE 08 125 02584        |            | I2F / OHN     |           |           |          |          | 28.02.2003    | W         | BV         | 11.08.2014 |   |
| <u>9</u>             |                                                                                                    | DE 08 127 87353        | <b>V</b>   | OHN / OHN     |           |           |          |          | 09.09.2004    | W         | BV         | 11.08.2014 | ] |

Prüfen Einfügen Anzeigen Statistik

Durch das Anklicken der Schaltfläche "Einfügen" wird die Impfung abgespeichert und die geimpften Tiere erscheinen in aufgelisteter Form

### Einzeltiereingabe: Maske ausfüllen und "Einfügen"

| Daten zur Impfung,                                                                                                    | hler zur <u>Tabelleneingabe</u> , hler zur <u>Eingabe</u> | Uber Bestandsregister, hier zu | Meldungsübersicht           |                       |  |  |  |  |  |  |
|----------------------------------------------------------------------------------------------------|-----------------------------------------------------------|--------------------------------|-----------------------------|-----------------------|--|--|--|--|--|--|
| Verantwortl. TA :                                                                                                    | 08 436 008 0154                                           |                                | (12stellig numerisch)       |                       |  |  |  |  |  |  |
| Ohrmarke Rind :                                                                                                    | DE 08 131 14010                                           |                                | (10-15stellig)              |                       |  |  |  |  |  |  |
| Impfdatum :                                                                                                    | 28.04.2016                                                |                                | (TT.MM.JJJJ oder 1.1.1990 f | ür unbekannt)         |  |  |  |  |  |  |
| Impfzweck :                                                                                                    | © BHV1 © BVD © BTV-8 €<br>© BTV-4 €                       | © MKS<br>© BTV-Kombi 🗝         |                             |                       |  |  |  |  |  |  |
| Impfstoff :                                                                                                    | 1115 BTV-8, Zoetis, ZULVAC                                | C 8 Bovis + BTV-4, BL          | UEVAC-4                     | 🗸 🥐 (laut Liste)      |  |  |  |  |  |  |
| Chargennr :                                                                                                    | 88888, 44444                                              | ?                              |                             |                       |  |  |  |  |  |  |
| Tierhalter Betrieb :                                                                                                    | 08 131140 0001                                            | ?                              | (12stellig numerisch)       |                       |  |  |  |  |  |  |
| Meldedatum :                                                                                                    |                                                           | ?                              | (Angabe nur von Veterinärve | rwaltung, TT.MM.JJJJ) |  |  |  |  |  |  |
| Wie gehts weiter:         Bitte geben Sie die Daten der Impfung ein und drücken dann die Schaltfläche zum Einfügen.         Suchen       Einfügen         Andem       Stomieren |                                                           |                                |                             |                       |  |  |  |  |  |  |

Für Rückfragen stehen wir gerne zur Verfügung.

Ihr Rindergesundheitsdienst Aulendorf und STUA-Diagnostikzentrum Tel: 07525/942-247 oder -256 Löwenbreitestraße 18/20 88326 Aulendorf